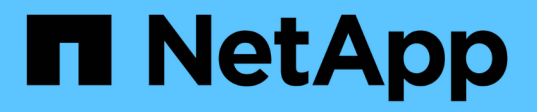

## **Comunicação de sessão LDAP segura** ONTAP 9

NetApp January 17, 2025

This PDF was generated from https://docs.netapp.com/pt-br/ontap/smb-admin/ldap-signing-sealing-concepts-concept.html on January 17, 2025. Always check docs.netapp.com for the latest.

# Índice

| Comunicação de sessão LDAP segura                    |   | 1 |
|------------------------------------------------------|---|---|
| Conceitos de assinatura e vedação LDAP               | ' | 1 |
| Ative a assinatura LDAP e a vedação no servidor CIFS | ' | 1 |
| Configurar LDAP em TLS                               |   | 1 |

## Comunicação de sessão LDAP segura

## Conceitos de assinatura e vedação LDAP

A partir do ONTAP 9, você pode configurar a assinatura e a vedação para habilitar a segurança da sessão LDAP em consultas para um servidor AD (ative Directory). Você deve configurar as configurações de segurança do servidor CIFS na máquina virtual de armazenamento (SVM) para corresponder às do servidor LDAP.

A assinatura confirma a integridade dos dados de carga útil LDAP usando tecnologia de chave secreta. A vedação criptografa os dados de carga útil LDAP para evitar a transmissão de informações confidenciais em texto não criptografado. Uma opção *LDAP Security Level* indica se o tráfego LDAP precisa ser assinado, assinado e selado, ou não. A predefinição é none.

A assinatura LDAP e a vedação no tráfego CIFS são ativadas no SVM com a -session-security-for-ad -ldap opção de vserver cifs security modify comando.

## Ative a assinatura LDAP e a vedação no servidor CIFS

Antes que o servidor CIFS possa usar assinatura e vedação para comunicação segura com um servidor LDAP do ative Directory, você deve modificar as configurações de segurança do servidor CIFS para habilitar a assinatura e a vedação LDAP.

#### Antes de começar

Você deve consultar o administrador do servidor AD para determinar os valores de configuração de segurança apropriados.

#### Passos

1. Configure a configuração de segurança do servidor CIFS que permite o tráfego assinado e selado com servidores LDAP do ative Directory: vserver cifs security modify -vserver vserver\_name -session-security-for-ad-ldap {none|sign|seal}

Você pode ativar assinatura (sign, integridade de dados), assinatura e vedação (seal, integridade e criptografia de dados) ou nenhum none, sem assinatura ou vedação). O valor padrão é none.

2. Verifique se a configuração de segurança de assinatura e vedação LDAP está definida corretamente: vserver cifs security show -vserver vserver\_name

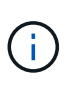

Se o SVM usar o mesmo servidor LDAP para consultar o mapeamento de nomes ou outras informações do UNIX, como usuários, grupos e netgroups, você deverá ativar a configuração correspondente com -session-security a opção do vserver services name-service ldap client modify comando.

## Configurar LDAP em TLS

#### Exporte uma cópia do certificado de CA raiz autoassinado

Para usar LDAP em SSL/TLS para proteger a comunicação do ative Directory, primeiro você deve exportar uma cópia do certificado CA raiz autoassinado do ative Directory Service para um arquivo de certificado e convertê-lo em um arquivo de texto ASCII. Esse arquivo de texto é usado pelo ONTAP para instalar o certificado na máquina virtual de storage (SVM).

#### Antes de começar

O Serviço de certificados do ative Directory já deve estar instalado e configurado para o domínio ao qual o servidor CIFS pertence. Você pode encontrar informações sobre a instalação e configuração dos Serviços de certificados do ative diretor consultando a Biblioteca Microsoft TechNet.

"Microsoft TechNet Library: technet.microsoft.com"

#### Passo

1. Obtenha um certificado de CA raiz do controlador de domínio que está no .pem formato de texto.

"Microsoft TechNet Library: technet.microsoft.com"

#### Depois de terminar

Instale o certificado no SVM.

#### Informações relacionadas

"Microsoft TechNet Library"

#### Instale o certificado de CA raiz autoassinado no SVM

Se a autenticação LDAP com TLS for necessária ao vincular a servidores LDAP, primeiro você deverá instalar o certificado de CA raiz autoassinado no SVM.

#### Sobre esta tarefa

Quando o LDAP sobre TLS está ativado, o cliente LDAP do ONTAP no SVM não oferece suporte a certificados revogados no ONTAP 9.0 e 9,1.

A partir do ONTAP 9.2, todos os aplicativos do ONTAP que usam comunicações TLS podem verificar o status do certificado digital usando o protocolo OCSP (Online Certificate Status Protocol). Se o OCSP estiver ativado para LDAP através de TLS, os certificados revogados serão rejeitados e a conexão falhará.

#### Passos

- 1. Instale o certificado CA raiz autoassinado:
  - a. Inicie a instalação do certificado: security certificate install -vserver vserver\_name -type server-ca

A saída do console exibe a seguinte mensagem: Please enter Certificate: Press <Enter> when done

b. Abra o arquivo de certificado .pem com um editor de texto, copie o certificado, incluindo as linhas que começam com ----BEGIN CERTIFICATE---- e terminam com ----END CERTIFICATE----, e cole o certificado após o prompt de comando.

- c. Verifique se o certificado é exibido corretamente.
- d. Conclua a instalação pressionando Enter.
- 2. Verifique se o certificado está instalado: security certificate show -vserver vserver\_name

#### Ative LDAP através de TLS no servidor

Antes que o servidor SMB possa usar TLS para comunicação segura com um servidor LDAP do ative Directory, você deve modificar as configurações de segurança do servidor SMB para ativar o LDAP sobre TLS.

A partir do ONTAP 9.10,1, a vinculação de canal LDAP é suportada por padrão para conexões LDAP do ative Directory (AD) e serviços de nome. O ONTAP tentará a vinculação de canais com conexões LDAP somente se o Start-TLS ou LDAPS estiver ativado junto com a segurança da sessão definida para assinar ou selar. Para desativar ou reativar a vinculação de canais LDAP com servidores AD, use o -try-channel-binding-for -ad-ldap parâmetro com o vserver cifs security modify comando.

Para saber mais, consulte:

- "Visão geral da LDAP"
- "2020 requisitos de vinculação de canal LDAP e assinatura LDAP para Windows".

#### Passos

- 1. Configure a configuração de segurança do servidor SMB que permite a comunicação LDAP segura com servidores LDAP do ative Directory: vserver cifs security modify -vserver vserver\_name -use-start-tls-for-ad-ldap true
- Verifique se a configuração de segurança LDAP sobre TLS está definida como true: vserver cifs security show -vserver vserver\_name

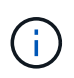

Se o SVM usar o mesmo servidor LDAP para consultar o mapeamento de nomes ou outras informações do UNIX (como usuários, grupos e netgroups), você também deve modificar a -use-start-tls opção usando o vserver services name-service ldap client modify comando.

#### Informações sobre direitos autorais

Copyright © 2025 NetApp, Inc. Todos os direitos reservados. Impresso nos EUA. Nenhuma parte deste documento protegida por direitos autorais pode ser reproduzida de qualquer forma ou por qualquer meio — gráfico, eletrônico ou mecânico, incluindo fotocópia, gravação, gravação em fita ou storage em um sistema de recuperação eletrônica — sem permissão prévia, por escrito, do proprietário dos direitos autorais.

O software derivado do material da NetApp protegido por direitos autorais está sujeito à seguinte licença e isenção de responsabilidade:

ESTE SOFTWARE É FORNECIDO PELA NETAPP "NO PRESENTE ESTADO" E SEM QUAISQUER GARANTIAS EXPRESSAS OU IMPLÍCITAS, INCLUINDO, SEM LIMITAÇÕES, GARANTIAS IMPLÍCITAS DE COMERCIALIZAÇÃO E ADEQUAÇÃO A UM DETERMINADO PROPÓSITO, CONFORME A ISENÇÃO DE RESPONSABILIDADE DESTE DOCUMENTO. EM HIPÓTESE ALGUMA A NETAPP SERÁ RESPONSÁVEL POR QUALQUER DANO DIRETO, INDIRETO, INCIDENTAL, ESPECIAL, EXEMPLAR OU CONSEQUENCIAL (INCLUINDO, SEM LIMITAÇÕES, AQUISIÇÃO DE PRODUTOS OU SERVIÇOS SOBRESSALENTES; PERDA DE USO, DADOS OU LUCROS; OU INTERRUPÇÃO DOS NEGÓCIOS), INDEPENDENTEMENTE DA CAUSA E DO PRINCÍPIO DE RESPONSABILIDADE, SEJA EM CONTRATO, POR RESPONSABILIDADE OBJETIVA OU PREJUÍZO (INCLUINDO NEGLIGÊNCIA OU DE OUTRO MODO), RESULTANTE DO USO DESTE SOFTWARE, MESMO SE ADVERTIDA DA RESPONSABILIDADE DE TAL DANO.

A NetApp reserva-se o direito de alterar quaisquer produtos descritos neste documento, a qualquer momento e sem aviso. A NetApp não assume nenhuma responsabilidade nem obrigação decorrentes do uso dos produtos descritos neste documento, exceto conforme expressamente acordado por escrito pela NetApp. O uso ou a compra deste produto não representam uma licença sob quaisquer direitos de patente, direitos de marca comercial ou quaisquer outros direitos de propriedade intelectual da NetApp.

O produto descrito neste manual pode estar protegido por uma ou mais patentes dos EUA, patentes estrangeiras ou pedidos pendentes.

LEGENDA DE DIREITOS LIMITADOS: o uso, a duplicação ou a divulgação pelo governo estão sujeitos a restrições conforme estabelecido no subparágrafo (b)(3) dos Direitos em Dados Técnicos - Itens Não Comerciais no DFARS 252.227-7013 (fevereiro de 2014) e no FAR 52.227- 19 (dezembro de 2007).

Os dados aqui contidos pertencem a um produto comercial e/ou serviço comercial (conforme definido no FAR 2.101) e são de propriedade da NetApp, Inc. Todos os dados técnicos e software de computador da NetApp fornecidos sob este Contrato são de natureza comercial e desenvolvidos exclusivamente com despesas privadas. O Governo dos EUA tem uma licença mundial limitada, irrevogável, não exclusiva, intransferível e não sublicenciável para usar os Dados que estão relacionados apenas com o suporte e para cumprir os contratos governamentais desse país que determinam o fornecimento de tais Dados. Salvo disposição em contrário no presente documento, não é permitido usar, divulgar, reproduzir, modificar, executar ou exibir os dados sem a aprovação prévia por escrito da NetApp, Inc. Os direitos de licença pertencentes ao governo dos Estados Unidos para o Departamento de Defesa estão limitados aos direitos identificados na cláusula 252.227-7015(b) (fevereiro de 2014) do DFARS.

#### Informações sobre marcas comerciais

NETAPP, o logotipo NETAPP e as marcas listadas em http://www.netapp.com/TM são marcas comerciais da NetApp, Inc. Outros nomes de produtos e empresas podem ser marcas comerciais de seus respectivos proprietários.